## **Change Color of Dropdown Menus**

Dropdown menus have white backgrounds and black text to ensure that they are legible. If you wish to change the color of either the background or the text you can do so with a little custom CSS.

To do so go to the **Style** tab and scroll to the bottom of the survey preview to access the link to the **HTML/CSS Editor**. Paste one or both of the below CSS codes on the **Custom CSS** tab. After "background-color:" and "color:" place either with the color of your choice, such as "black," "purple," etc., or you can use a color picker like this one to insert a hex code: www.colorpicker.com.

## To change the color of the background:

```
.sg-input-menu {background-color:black;}
```

## To change the color of the text:

.sg-input-menu {color:white;}

## Seeing Something Different?

All styling tutorials contain steps to achieve look & feel customizations using the improved theme designer that was released in November 2014. As of November 2015, the old theme designer has been deprecated. If you seeing something different than the tools covered below this means that you are using a Legacy Theme within Legacy Theme Designer. It's time to make a switch! To do so, go to **Style > Customize Theme** and click the link to **Try The New Theme Designer** to access the current theme interface. Learn more about Moving Over to the New and Improved Theme Builder.

**Related Articles** 

[template("related")]